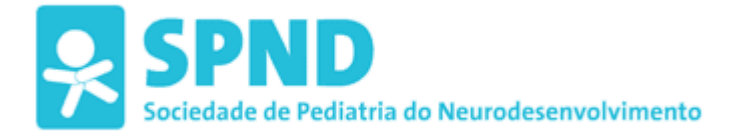

## Instruções para o pagamento de quotas e erro no sistema PAYPAL 13/1/2022

Estimado(a) sócio(a),

Para verificar a sua situação de pagamento de quotas, proceda da seguinte forma:

1º Abra o nosso site http://www.spnd-spp.com/

2º No quadro de login, no canto inferior esquerdo, deverá inscrever o seu nome de utilizador e password. Se não se recordar das suas credênciais de acesso, siga estas instruções: <u>http://bit.ly/spndpsw</u>

3º Clique em "Área de sócio" e aceda desta forma à sua área privada

4º Verifique o montante a pagar

5º <u>Não utilize o link de pagamento PAYPAL</u> porque existe um problema técnico na conta que o PAYPAL está a demorar a resolver. Neste momento esta forma de pagamento está inoperacional.

## Para efetuar o pagamento:

Pedimos o favor de efetuar o **pagamento por transferência bancária** para esta conta da SPND/SPP:

IBAN PT50 0036 0058 9910 0177 2358 1

Solicitamos que envie o comprovativo de transferência do banco para <u>contabilidade.spnd.spp@gmail.com</u> especificando o seu nome completo e NIF para que seja identificado o seu pagamento.

Muito obrigado, SPND